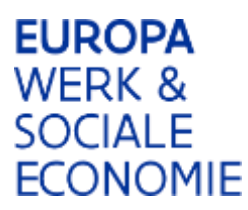

## Werkinstructie ESF-applicatie

## Hoe voeg ik mijn rijksregisternummer toe aan mijn handtekening?

## 1.1 Ga naar 'Voorkeuren' en klik op 'Handtekeningen'

Klik op 'Meer' bij 'Maken en Weergave'.

| Categorieen:                                                | Windows have designed and                                                                                                    |      |
|-------------------------------------------------------------|----------------------------------------------------------------------------------------------------|------|
| Algemeen                                                    | Maken an Wearnave                                                                                                    |      |
| Opmerkingen<br>Paginaweergave<br>Volledig scherm            | Hiermee stelt u opties in voor het maken van handteken     Hiermee bepaalt u de weergave van handtekeningen in                          | Aeer |
| 3D en multimedia<br>Beheer                                  | Verificatie                                                                                                    |      |
| Betrouwbaarheidsbeheer<br>Beveiliging                       | Hiermee bepaalt u hoe en wanneer handtekeningen worden geverifieerd                                                                     | Aeer |
| Beveiliging (uitgebreid)<br>Eenheid                         | Identiteiten & vertrouwde certificaten                                                                                                  |      |
| Formulieren                                                 | Hiermee maakt en beheert u de identiteiten voor ondertekening     Hiermee beheert u de referenties waardoor documenten worden vertrouwd | Aeer |
| Id<br>Internet                                              | Tijdstempel voor document                                                                                                    |      |
| JavaScript<br>Lezen                                         | Hiermee kunt u de tijdstempel instellen                                                                                                 | Aeer |
| Meting (2D)<br>Meting (3D)                                  |                                                                                                    |      |
| Multimedia (verouderd)<br>Multimedia vertrouwen (verouderd) |                                                                                                    |      |
| Online Adobe-services                                       |                                                                                                    |      |
| Spelling                                                    |                                                                                                    |      |
| Toegankelijkheid<br>Zoeken                                  |                                                                                                    |      |
|                                                             |                                                                                                    |      |
|                                                             |                                                                                                    |      |

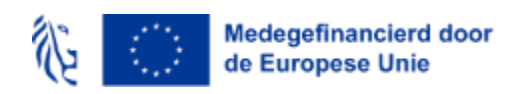

## 1.2 Klik op 'Bewerken'

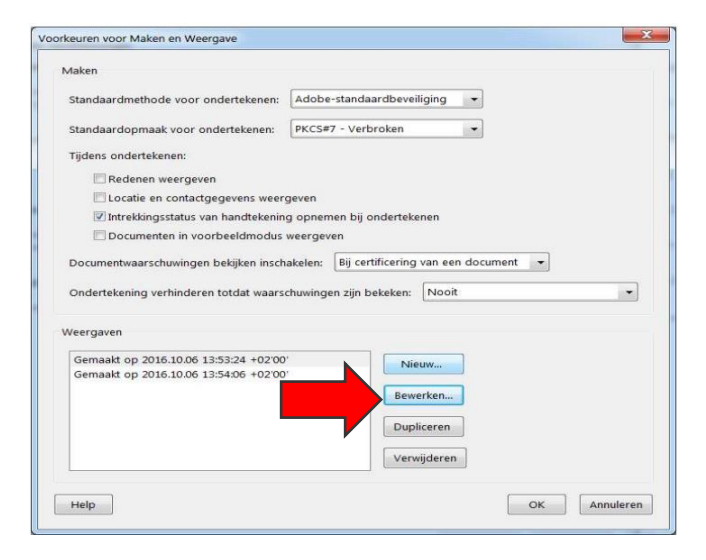

1.3 Vink 'Herkenningsnaam' aan om het rijksregisternummer toe te voegen aan de handtekening

| oorbee     | d                                                                                   |                                                                           |                                                                                 |
|------------|-------------------------------------------------------------------------------------|---------------------------------------------------------------------------|---------------------------------------------------------------------------------|
| pla<br>alg | aats hier uw<br>gemene naa                                                          | Digitaal onder<br>hier uw algem<br>DN: plaats hie<br>(DN)<br>Datum: 2016. | tekend door plaats<br>ene naam<br>r uw volledige naam<br>10.06 14:32:02 +02'00' |
| fbeeldir   | ng configureren                                                                     |                                                                           |                                                                                 |
| Tonen:     | <ul> <li>Geen afbeelding</li> <li>Geïmporteerde afbeelding</li> <li>Naam</li> </ul> | Afbeelding importe                                                        | eren uit:                                                                       |
| ekst cor   | figureren                                                                           |                                                                           |                                                                                 |
| Tonen:     | <b>⊘</b> Naam                                                                       | 🗷 Herkenningsnaam                                                         | V Logo                                                                          |
|            | Datum Rede                                                                          | Adobe-versie                                                              | 🕼 Labels                                                                        |
| eksteige   | enschappen                                                                          |                                                                           |                                                                                 |
| Tekst      | richting: 🖲 Automatisch 🛛 🤇                                                         | 🖱 Van links naar rechts                                                   | 🖱 Van rechts naar links                                                         |
|            |                                                                                     |                                                                           |                                                                                 |

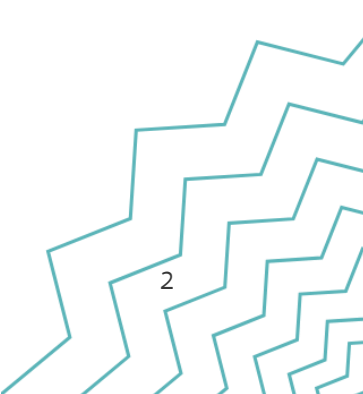